# PPCアフィリエイトの基本を解説

# ~ASP提携編~

[著作権について]

このレポートは著作権法で保護されている著作物です。

下記の点にご注意戴きご利用下さい。

このレポートの著作権は作成者に属します。

このレポートは秘匿性が高いものであるため、著作権者の許可なく、このレ ポートの全部又は一部をいかなる手段においても複製、転載、流用、転売等 することを禁じます。

このレポートの開封をもって下記の事項に同意したものとみなします。

著作権等違反の行為を行った時、その他不法行為に該当する行為を行った時 は、関係法規に基づき損害賠償請求を行う等、民事・刑事を問わず法的手段 による解決を行う場合があります。

1

このレポートに書かれた情報は、作成時点での著者の見解等です。 著者は 事前許可を得ずに誤りの訂正、情報の 最新化、見解の変更等を行う権利を 有します。

また、コンテンツ共有サイトなどへのアップロード行為についても禁止しま す。

レポート毎に認識できるプログラムを仕込んでいますので、万が一流出して いるファイルを確認次第、配布した購入者情報が分かりますので、「無断配 布」による損害賠償の対象となります。

手にしたファイルはご自身のパソコンでのみ閲覧して頂ければ何も問題あり ません。

このレポートの作成には万全を期しておりますが、万一誤り、不正確な情報 等がありましても、著者・パートナー等の業務提携者は、一切の責任を負わ ないことをご了承願います。

このレポートを利用することにより生じたいかなる結果につきましても、著 者・パートナー等の業務提携者は、一切の責任を負わないことをご了承願い ます。

2

## 始めに

この度は、原のPPCオリジナル企画を受け取っていただき、まことにありが とうございます。

この特典では、PPCアフィリエイトのきほんの項目である「ASP登録方法」 を詳しくお伝えしていこうかと思っております。

初心者がつまずくようなところやわかりずらいところまで押さえて説明して いきますので、ぜひご覧ください。

## 無料ブログを作る

まずはASPの審査に通す用のブログを作っておかなければなりません。

あなたがもうすでにブログを持っている場合は大丈夫ですが、持っていない 場合は新たにブログを作る必要があります。

今回は、無料ブログの「シーサーブログ」で作っていきます。

#### << 2016年09月 >>

| 日  | 月        | 火  | 水  | 木  | 金        | ±  |
|----|----------|----|----|----|----------|----|
|    |          |    |    | 1  | <u>2</u> | 3  |
| 4  | <u>5</u> | 6  | Z  | 8  | 9        | 10 |
| 11 | 12       | 13 | 14 | 15 | 16       | 17 |
| 18 | 19       | 20 | 21 | 22 | 23       | 24 |
| 25 | 26       | 27 | 28 | 29 | 30       |    |

#### 最近の記事

| (09/07) <u>借金生活に飲み会はきつ</u> |
|----------------------------|
| 61                         |
| (09/05)飲みすぎた・・・            |
| (09/02)いきなりお金持ちになれ         |
| るかも!                       |
|                            |
| しまった                       |
|                            |
| 治験                         |
|                            |
|                            |

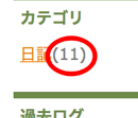

| 2016年09月07日                                                                                                    |
|----------------------------------------------------------------------------------------------------|
| 借金生活に飲み会はきつい・・・                                                                                                    |
| どうもこんにちは、10月になって少し肌寒くなってまい<br>りましたね。                                                                                      |
| 昨日は、事業部の大きな飲み会があったんですが、ニャ吉<br>はやることがいっぱいだったので、不参加で寂しく事務所<br>に残り、ガリガリと仕事をやっておりました・・・。                                      |
| みんなが飲み会に行くときに一人の人に聞かれたんですよ<br>ね。<br>「あれ、今日は行かないの?」って。                                                                     |
| 「やることがいっぱいあって終わりそうもないので、今日<br>は不参加です」って答えたら、次に隣に座っている部長に<br>同じように聞いたんです。そしたら「やることいっぱいあ<br>るけど、飲み会も仕事だから行くよー」って答えてまし<br>た。 |
| 飲み会って仕事なのか?! 部長レベルになると大変なんだ<br>なーと思いながら、その場は特に気にしてなかったんです<br>けどね・・・。                                                      |

 

 使用

 122%

 ままままままます

 まままままままます

 まままままままままます

 オタクじゃないけど アニメ好き

 メチャックしゃないけど アニメ好き

 人気職業の女性

検索

こちらは僕が作ったブログです。

このように、実際にASP審査に通すためにジャンルはなんでもいいので 10記事程度記事をを書いていきます(このブログ記事数は11記事です)。

例えば「債務整理」がテーマのブログを書くとすると、債務整理に関する他の人の記事をGoogleで検索して参考にしながらリライトしていきます(コピペはダメです)。

もちろん、自分で書けるジャンルであれば自分で書いたほうがいいです。

そして10記事程度完成したら、記事が連続していると怪しいので、日の間隔 を空けてばらけさせておきましょう。

日付の変更は編集画面の下の方にある「記事の詳細設定」から変更できま す。

| 公開・予約                    |        |         |                |                   | :  | コミュニケーション |                 |           |             |              |   |
|--------------------------|--------|---------|----------------|-------------------|----|-----------|-----------------|-----------|-------------|--------------|---|
| 公開設定 ?                   |        |         |                |                   |    | -         | コメント            | • 7       |             |              |   |
| 公開非公開                    | 2018-  | 09-14 2 | 2:35:00        | )                 | ]  |           | 受付              | 寸/表示      |             |              |   |
| 有効期限・予約投稿 ?              | <<br>E | 月       | <b>9月</b><br>火 | <b>3</b> 201<br>水 | 8  | 金         | $\rightarrow$ ± | 投稿        | 連進設定は設定>从部署 | 「進で行うことができます | - |
| 指定しない 相正する               | 26     | 27      | 28             | 29                | 30 | 31        | 1               | 100000000 |             |              | 0 |
| SEO                      | 2      | 3       | 4              | 5                 | 6  | 7         | 8               |           |             |              |   |
| カスタム記事URL 🕜              | 9      | 10      | 11             | 12                | 13 | 14        | 15              | 0         |             |              |   |
| /article/ 未設定の場合は数列が自動設定 | 16     | 17      | 18             | 19                | 20 | 21        | 22              | する        | 補完しない       |              |   |
| t-0-1 0                  | 23     | 24      | 25             | 26                | 27 | 28        | 29              | Lタグ変換     | . 0         |              |   |
| τ-)-r <b>σ</b>           | 30     | 1       | 2              | 3                 | 4  | 5         | 6               | する        | 変換しない       |              |   |
|                          |        |         |                |                   |    | j         | 追記リン            | ・ク文言 🕜    |             |              |   |
| 記事概要 😯                   |        |         |                |                   |    |           | 続きを調            | 売む        |             |              |   |
|                          |        |         | :              |                   |    |           |                 |           |             |              |   |

# ASPに会員登録する

ここからASPに会員登録をして案件を提携していきます。

今回はアフィb(afb)という大手ASPを使って説明していきたいと思います (他のASPでもやり方は同じです)。

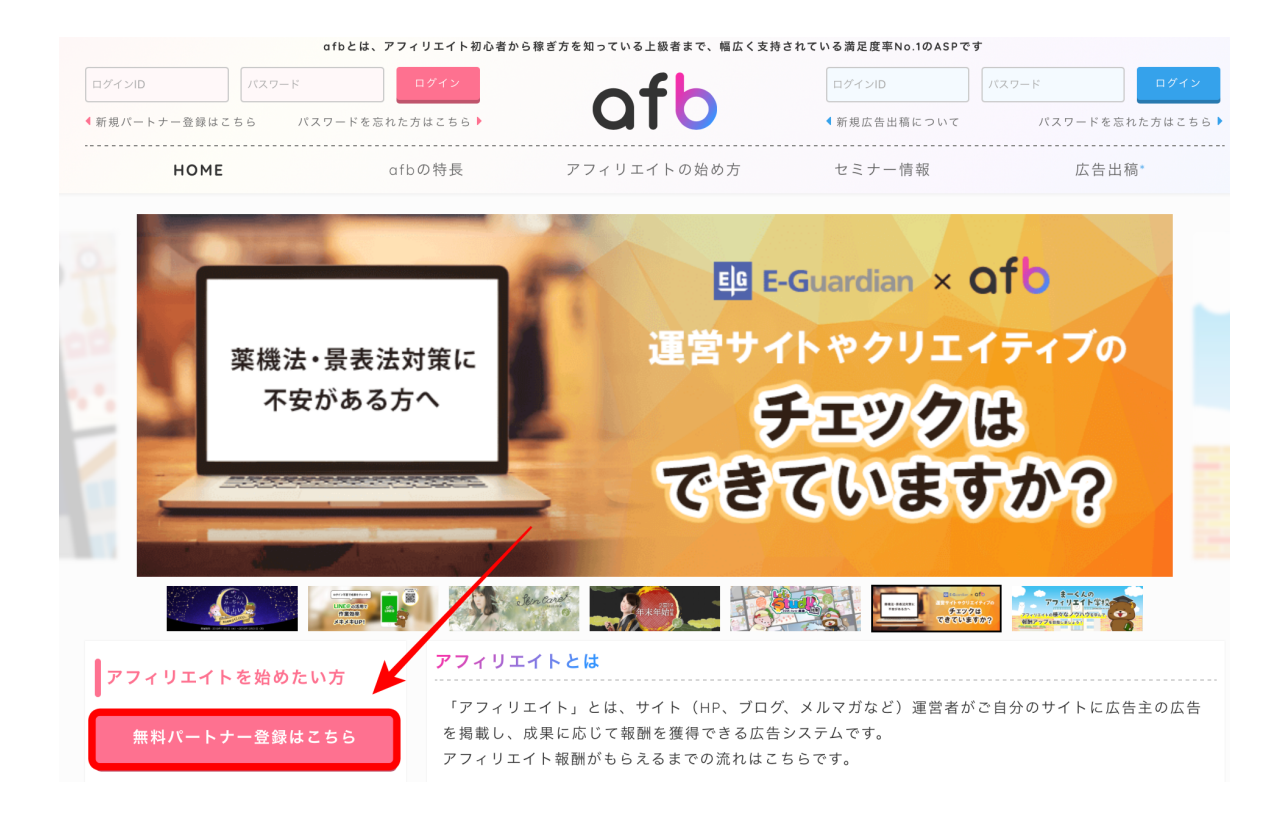

アフィbのトップページにきたら、「無料パートナー登録はこちら」をクリッ ク。

#### afb利用規約

ご利用にあたっては、下記より各利用規約をご確認ください。

### 次に、「利用規約に同意して会員登録」ボタンをクリック。

## 次に、メールアドレスを入力して「仮登録する」ボタンをクリック。

#### afb仮登録

「登録完了のお知らせ」というメールが届きます。 メールに記載のURLから本登録を行ってください。

確認メールは【noreply@afi-b.com】のアドレスから送信されます。

メールが届かない場合は、メールのフィルタリングや、メールが迷惑メールに入っていないかご確認いただ き、それでもメールが届かない場合は、**こちら**よりお問い合わせください。

| メールアドレス                                   |  |
|-------------------------------------------|--|
| huxaguus lüQyasil oom                     |  |
| メールアドレスに間違いがございますと、メールをお届けできかねますのでご注意下さい。 |  |
| ※ 携帯メール不可                                 |  |
| 仮登録する                                     |  |

# するとこのように本登録URLが添付されたメールが届きますので、クリッ ク。

下記のメールより、本登録をお願い致します。

https://www.afi-b.com/general/partner/register?kc=c526e43194bd75983a967afe532b21be7d69f7d8eb918f90323f50fbdc8e9bcc

1時間以内に登録がない場合、このURLは無効となりますので、ご了承お願い致します。

afbではよりよいサービスを提供していけるよう、 様々な工夫を凝らしていきたいと考えております。

## こちらの「パートナー情報登録」画面に飛びます。

|                              | ofb                                          |
|------------------------------|----------------------------------------------|
| afbとは、アフィリエイト初               | J心者から稼ぎ方を知っている上級者まで、幅広く支持されている満足度率No.1のASPです |
|                              |                                              |
| パートナー様新規登録                   |                                              |
| ログイン情報<br>ご希望のログインIDとパスワードを登 | 登録します。 のついた項目は必ず入力してください。                    |
| ・ログインID                      | *半角8文字以上64文字以内                               |
| ・パスワード                       | *半角8文字以上64文字以内                               |
| *パスワード確認                     | *半角8文字以上64文字以内                               |

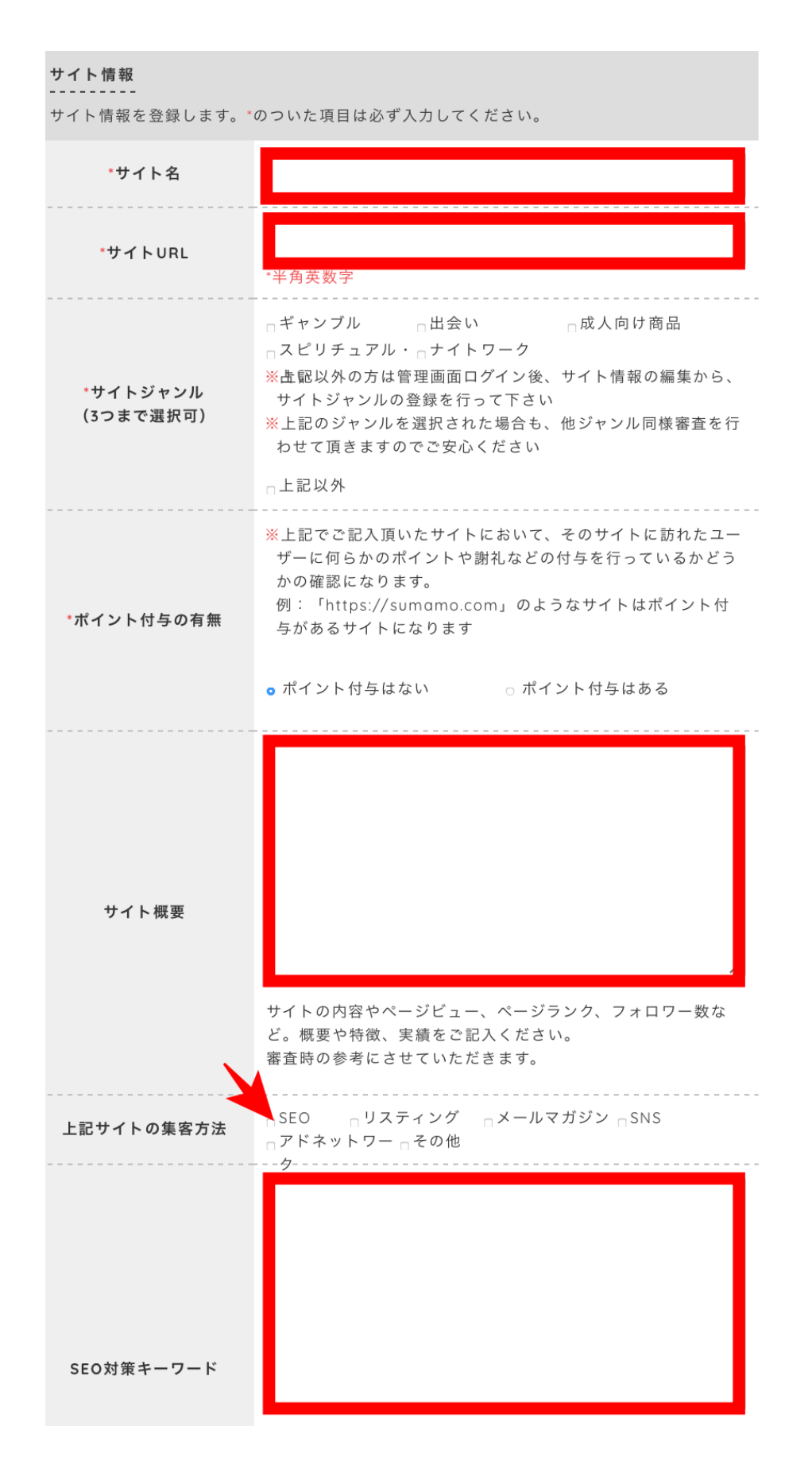

「サイト名」に最初に作った無料ブログの名前。

「サイトURL」に無料ブログのURL。

「サイト概要」に無料ブログの内容。

「SEO対策キーワード」に無料ブログのメインワードを入れていきます。 (例 借金返済のブログであれば、「借金」「債務整理」「ローン」「キャッ シング」など)

「上記サイトの集客方法」はSEOにチェックを入れる。

そして、一番下の確認ボタンを押すと、メールにログインIDとパスワードが 届きますので、入力してログインします。

\*ブログが承認されるまでは少し時間がかかる場合がございますので、お待ちください

# 無料ブログと案件を提携する

次に、ブログが承認されると、案件と提携ができるので、トップ画面に行き ます 。

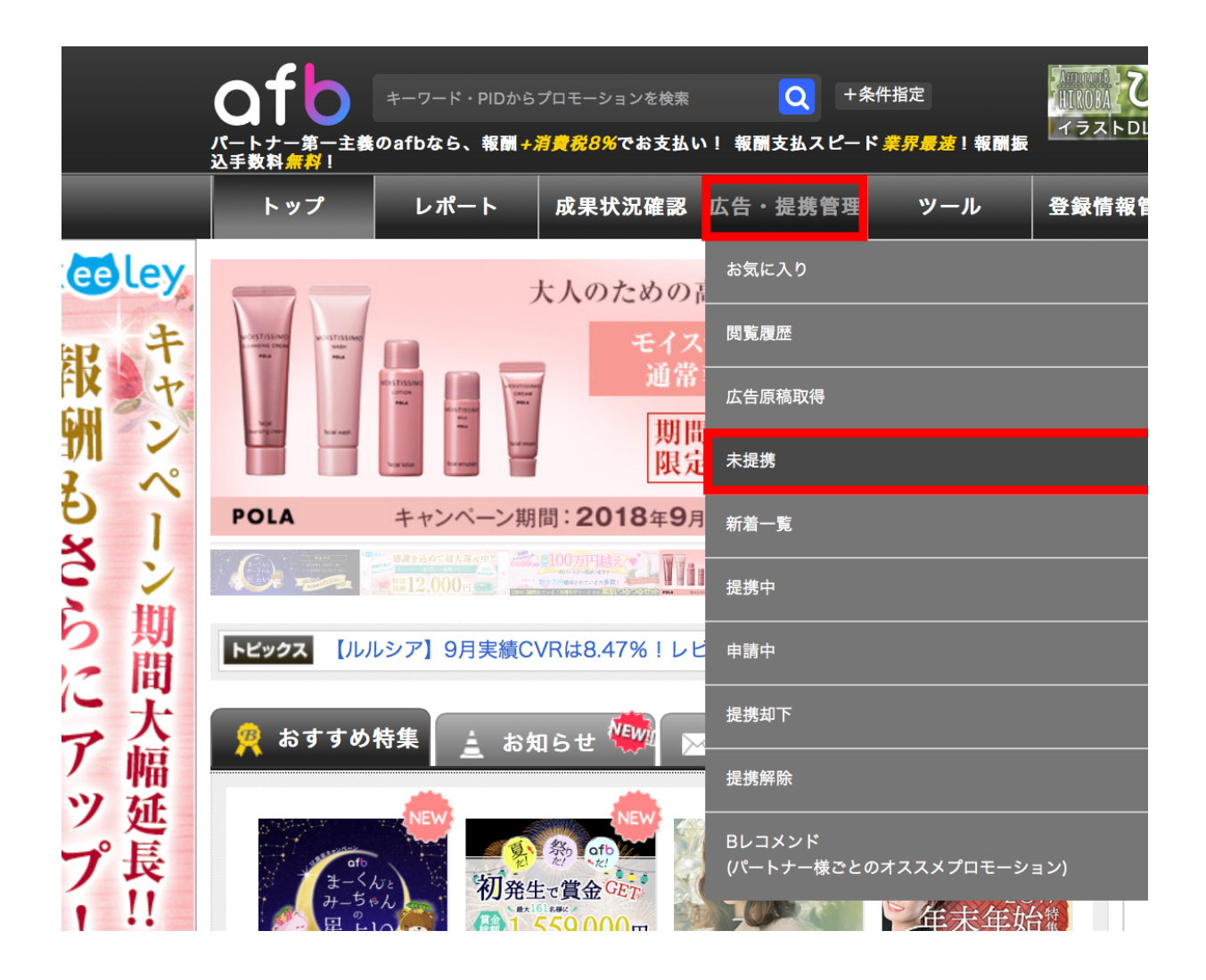

「広告・提携管理」から「未提携」を選択。

|                                                                                                    |                                                                                                    |                                                                            |                                                                                                    |                              |                                                                                              | *                                                                                                    |
|----------------------------------------------------------------------------------------------------|----------------------------------------------------------------------------------------------------|----------------------------------------------------------------------------|----------------------------------------------------------------------------------------------------|------------------------------|----------------------------------------------------------------------------------------------|----------------------------------------------------------------------------------------------------|
|                                                                                                    |                                                                                                    | 【現在の対象サ                                                                    | イト表示順】登録日時 さ                                                                                                    | い順 👂                         | サイト表示                                                                                        | 頁の変更                                                                                                    |
|                                                                                                    | •                                                                                                    | この条件で検索                                                                    | PR文を表示                                                                                                    | t C                          | ▶ 条件を初算                                                                                      | 朝化                                                                                                    |
|                                                                                                    | <b>さ</b> ら                                                                                                    | に条件を選択して検ਭ                                                                 | ₹ >>                                                                                                    |                              |                                                                                              |                                                                                                    |
| 表示結果:2631件中 1ペー                                                                                                    | ジ目 1~50件                                                                                                    |                                                                            | 1 2                                                                                                    | 3 4                          |                                                                                              | 【最                                                                                                    |
|                                                                                                    |                                                                                                    |                                                                            |                                                                                                    |                              |                                                                                              |                                                                                                    |
| 表示順:「五十金夏順」五十金路順                                                                                                    |                                                                                                    | 弱調が言い頃 報酬利率が言い                                                             |                                                                                                    | CVDが高い                       | 百一承認率が真                                                                                      | 、                                                                                                    |
| 表示順:[五十音昇順   五十音降順                                                                                                   | <ul> <li>Elick報酬が高い順   定額報</li> </ul>                                                                                                    | 図酬が高い順   報酬利率が高い)                                                          | 頁   更新が新しい順   <mark>新着頂</mark>   (                                                                                     | CVRが高いII                     | 頁   承認率が高                                                                                    | い順]                                                                                                    |
| 表示順:[五+音昇順 五+音降順<br>※赤字表示されている報酬は                                                                                    | <ul> <li>Elick報酬が高い頃   定額報<br/>貴サイト専用報酬です。</li> </ul>                                                                                                    | 図酬が高い順   報酬利率が高い                                                           | 頁   更新が新しい頃   <mark>新着頃</mark>   0<br>こちら <b>●</b> 各項目の算出方                                                             | CVRが高いII<br>法につい             | 頁   承認率が高<br>て                                                                               | い順]                                                                                                    |
| 表示順:[五+音昇順 五+音降順<br>※赤字表示されている報酬は<br>◎ 選択したプロモーション                                                                   | E   Click報酬が高い順   定額報<br>貴サイト専用報酬です。<br>小に提携申請を行う                                                                                                    | 図酬が高い頃   報酬利率が高い<br>● アイコンの説明はこ<br>● 全選択 ● 全目                              | 頁 更新が新しい順  <mark>新着順</mark> )<br>こちら <b>●</b> 各項目の算出方<br>解除                                                            | CVRが高いM<br>法につい              | 頁   承認率が高<br>て                                                                               | い順]                                                                                                    |
| 表示順:[五+音昇順   五+音降輝<br>※赤字表示されている報酬は<br>③ 選択したプロモーション<br>未提携 [PID:<br>を寄注   社田五見の                                     | <ul> <li>E   Click報酬が高い順   定額報</li> <li>貴サイト専用報酬です。</li> <li>いに提携申請を行う</li> <li>2] · 医療</li> </ul>                                                                                                    | <ul> <li>○ アイコンの説明はこ</li> <li>○ 全選択</li> <li>○ 全選択</li> </ul>              | [ 更新が新しい順   新満順   0<br>こちら ● 各項目の算出方<br>緊除<br>一<br>2    提携申<br>2    提携申                                                | CVRが高いII<br>法につい             | 頁   承認率が高 て 広告原稿一覧                                                                           | い順]                                                                                                    |
| 表示順:[五+音昇項   五+音降輝<br>※赤字表示されている報酬は<br>② 選択したブロモーション<br>未提携 [PID: 202<br>医療法人社団百星会<br>安いホワイトニング3                     | <ul> <li>4   Click報酬が高い順   定額報</li> <li>貴サイト専用報酬です。</li> <li>2 に提携申請を行う</li> <li>2 ② 医療</li> <li>専門歯科クリニック 【</li> </ul>                                                                                                    | 20翻が高い順   報酬利率が高い<br>● アイコンの説明は<br>○ 全選択 ● 全<br>①<br>(スターホワイトニング)          | 頁   更新が新しい項   新着項   0           なちら ● 各項目の算出方           顕除              変換              び         」                    | CVRが高い∭<br>法につい              | <ul> <li></li></ul>                                                                          |                                                                                                    |
| 表示順:[五+音昇順   五+音降輝<br>※赤字表示されている報酬は<br>② 選択したプロモーション<br><b>未提携</b> [PID:<br>を療法人社団百星会<br>安いホワイトニング <sup>1</sup>      | <ul> <li>モートロング (1000)</li> <li>ロング (1000)</li> <li>ロング (1000)<!--</td--><td>Q翻が高い順 報酬利率が高い<br/>● アイコンの説明はこ<br/>● 全選択 ● 全日</td><td><ul> <li>頁 (更新が新しい)頁 (新着)項 (</li> <li>ごちら (◆ 各項目の算出方<br/>解除</li> <li>(○ 提携申請     </li> </ul></td><td>CVRが高い(<br/>法につい</td><td>頁   承認率が高<br/>て<br/>広告原稿一覧<br/>夏<br/>現<br/>現<br/>サイ</td><td>い順]<br/>「<br/>「<br/>「<br/>「<br/>「<br/>「<br/>「<br/>」<br/>「<br/>」<br/>「<br/>」<br/>「<br/>」<br/>「<br/>」<br/>」<br/>「<br/>」<br/>「<br/>」<br/>」<br/>」<br/>」<br/>」<br/>」<br/>」<br/>」<br/>」<br/>」<br/>」</td></li></ul> | Q翻が高い順 報酬利率が高い<br>● アイコンの説明はこ<br>● 全選択 ● 全日                                | <ul> <li>頁 (更新が新しい)頁 (新着)項 (</li> <li>ごちら (◆ 各項目の算出方<br/>解除</li> <li>(○ 提携申請     </li> </ul>                           | CVRが高い(<br>法につい              | 頁   承認率が高<br>て<br>広告原稿一覧<br>夏<br>現<br>現<br>サイ                                                | い順]<br>「<br>「<br>「<br>「<br>「<br>「<br>「<br>」<br>「<br>」<br>「<br>」<br>「<br>」<br>「<br>」<br>」<br>「<br>」<br>「<br>」<br>」<br>」<br>」<br>」<br>」<br>」<br>」<br>」<br>」<br>」 |
| 表示順:[五十音界項   五十音降輝<br>※赤字表示されている報酬は<br>② 選択したプロモーション<br><u>未提携</u> [PID:<br>医療法人社団百星会<br>安いホワイトニング]                  | <ul> <li>E   Click報酬が高い頃   定額報</li> <li>貴サイト専用報酬です。</li> <li>/に提携申請を行う</li> <li>2] ② 医療</li> <li>専門歯科クリニック 【</li> </ul>                                                                                                    | Q翻が高い頃 報酬利率が高い<br>● アイコンの説明はこ<br>● 全選択 ● 全!<br>● 全選択 ● 全!<br>(スターホワイトニング   | <ul> <li>頁 (更新が新しい頃 (新着順) (</li> <li>ごちら (○ 各項目の算出方<br/>解除)</li> <li>○ 提携申請</li> </ul>                                 | CVRが高いJ<br>法につい              | <ul> <li></li></ul>                                                                          | い順]<br>「<br>、<br>、<br>、<br>、<br>、<br>、<br>、<br>、<br>、<br>、<br>、<br>、<br>、                                                                                      |
| 表示順:[エ+音昇項   エ+音降輝<br>※赤字表示されている報酬は<br>② 選択したプロモーション<br>未提携 [PID: 202<br>医療法人社団百星会<br>安いホワイトニング1<br>Click報酬(/1Click) | <ul> <li>a   Click報酬が高い頃   定額報</li> <li>貴サイト専用報酬です。</li> <li>パに提携申請を行う</li> <li>2) ⑤ 医療</li> <li>専門歯科クリニック 【</li> <li>定額報酬(/1件)</li> </ul>                                                                                                    | 8酬が高い順 報酬利率が高い<br>● アイコンの説明は<br>② 全選択 ● 全<br>①<br>(スターホワイトニング<br>定率報酬(/1件) | <ul> <li>頁 (更新が新しい項 (新創現) (</li> <li>ごちら (◆ 各項目の算出方<br/>解除)</li> <li>② 提携申記</li> <li>ガ]</li> <li>() 開始日~終了日</li> </ul> | CVRが高いJI<br>法につい<br>た<br>CVR | <ul> <li>頁 承認率が高</li> <li>て</li> <li>広告原稿一覧</li> <li>型構築</li> <li>型イ</li> <li>承認率</li> </ul> | い順]<br>()<br>()<br>()<br>()<br>()<br>()<br>()<br>()<br>()<br>()                                                                                                |

するとこちらの画面に飛び、「未提携」案件がずらっと並びます。

これらの案件を全部提携したいので、①全選択をクリックして、②選択した プロモーションに提携申請を行うをクリック。

未提携案件は全部で2000件近くあり、これらを全部提携していかなくてはならないので、このやり方で一気に提携を済ませてください。

提携が完了したら、案件の「広告原稿一覧」をクリック。

| ※赤字表示されている報酬は                                                                                                    | 貴サイト専用報酬です。                                                            | ● アイコンの説明はこ                | こちら ●各項目の算出方                    | 法につい | 7 |   |  |  |  |  |
|----------------------------------------------------------------------------------------------------|------------------------------------------------------------------------|----------------------------|---------------------------------|------|---|---|--|--|--|--|
| 提携中【PID:10402】 ③ 医療         医療法人社団百星会         安いホワイトニング専門歯科クリニック【スターホワイトニング】         23病サイトー質         (サイトを見る D- |                                                                        |                            |                                 |      |   |   |  |  |  |  |
| Click報酬(/1Click)         定額報酬(/1件)         定率報酬(/1件)         開始日~終了日         CVR         承認率         EPC         |                                                                        |                            |                                 |      |   |   |  |  |  |  |
| -                                                                                                    | 5,400円(税込)                                                             | -                          | 2018/11/02 ~ -                  | -    | - | - |  |  |  |  |
|                                                                                                    | プロモーション詳細を見る 🗨                                                         |                            |                                 |      |   |   |  |  |  |  |
| 提携成果本人SillBポイン<br>全球型全球型OKNGOK                                                                                   | ↑ 季夏 商品 AB 芬<br>「 」 」<br>、 」 」<br>、 」<br>、 」<br>、 」<br>、 」<br>、 」<br>、 | ひ<br>スマン<br>フマン<br>成果多<br> | ーズド<br>psed アフリ <mark>対応</mark> |      |   |   |  |  |  |  |

すると、こちらの画面が表示されます。

| パナー原稿                                                                                                    | テキスト原稿                                                                                       | メール原稿                                                                                     | 商品リンク                                                                                                    |                                                                |
|----------------------------------------------------------------------------------------------------|----------------------------------------------------------------------------------------------|-------------------------------------------------------------------------------------------|----------------------------------------------------------------------------------------------------|----------------------------------------------------------------|
| クリップ                                                                                                    |                                                                                              |                                                                                           |                                                                                                    |                                                                |
| 表示順:[ 縦サイズ昇順                                                                                                    | 縦サイズ降順   横サイズ昇順                                                                              | 横サイズ降順   更新昇順 <mark>更新降間</mark>                                                           | ]                                                                                                    |                                                                |
| リンク先選択 3                                                                                                    | すべて                                                                                          |                                                                                           |                                                                                                    | •                                                              |
|                                                                                                    | 0                                                                                            | 絞り込み                                                                                      |                                                                                                    |                                                                |
| 【ID:352432】サ                                                                                                    | イズ:200×120                                                                                   |                                                                                           |                                                                                                    | クリップする 🌌                                                       |
| リンク先                                                                                                    | リンク先確認はこちら                                                                                   |                                                                                           |                                                                                                    |                                                                |
|                                                                                                    |                                                                                              | プロに任せる<br>ホワイトニング<br>〒2,500円<br>含 starehitening                                           |                                                                                                    |                                                                |
|                                                                                                    | 広告原稿 (リンクコ-                                                                                  | -ド)取得 ● 登録:                                                                               | サイト別広告原稿一括取得                                                                                              | <b>n</b> <del>7</del>                                          |
| AMP対応ページに通常リンクコ<br>AMP対応ページには必ずAMP対                                                                                                    | ードを掲載すると正しく計測ができません。<br>1応リンクコードで掲載をしてください。                                                  | 通常リンクコード                                                                                  |                                                                                                    |                                                                |
| <a href="&lt;u&gt;https://t.al&lt;/u&gt;&lt;br&gt;src=" htt<u="">ps://www.af<br/>イトニング" /&gt;</a> <i< td=""><td>fi-b.com/visit.php?quid=ON&amp;<br/>fi-b.com/upload_image/10402<br/>mg src="https://t.afi-b.com/le</td><td>a=i10402w-H352432U&amp;o=o5766<br/>-1548200607-3.jpg" width="20<br/>ad/j10402w/o576993j/H352432</td><td>993j" target="_blank" rel="nofoll<br/>D" height="120" style="border:no<br/>U" width="1" height="1" style="b</td><td>ow"&gt;<img<br>one;" alt="スターホワ<br/>porder:none;" /&gt;</img<br></td></i<> | fi-b.com/visit.php?quid=ON&<br>fi-b.com/upload_image/10402<br>mg src="https://t.afi-b.com/le | a=i10402w-H352432U&o=o5766<br>-1548200607-3.jpg" width="20<br>ad/j10402w/o576993j/H352432 | 993j" target="_blank" rel="nofoll<br>D" height="120" style="border:no<br>U" width="1" height="1" style="b | ow"> <img<br>one;" alt="スターホワ<br/>porder:none;" /&gt;</img<br> |

「広告原稿(リンクコード)取得をクリックすると、アフィリエイトリンク が表示されます。

このアフィリエイトリンクを使います。

ここで、注意していただきたいのが、Yahoo!に申請するサイトに広告リンクを張り付けるときに、

"https://t~~~~~~993j/"

の部分だけを選んでコピペしてください。

そうでないと、無駄なバナーやボタンまで設置することになってしまうから です。

使い方としては

 $\downarrow \downarrow \downarrow$ 

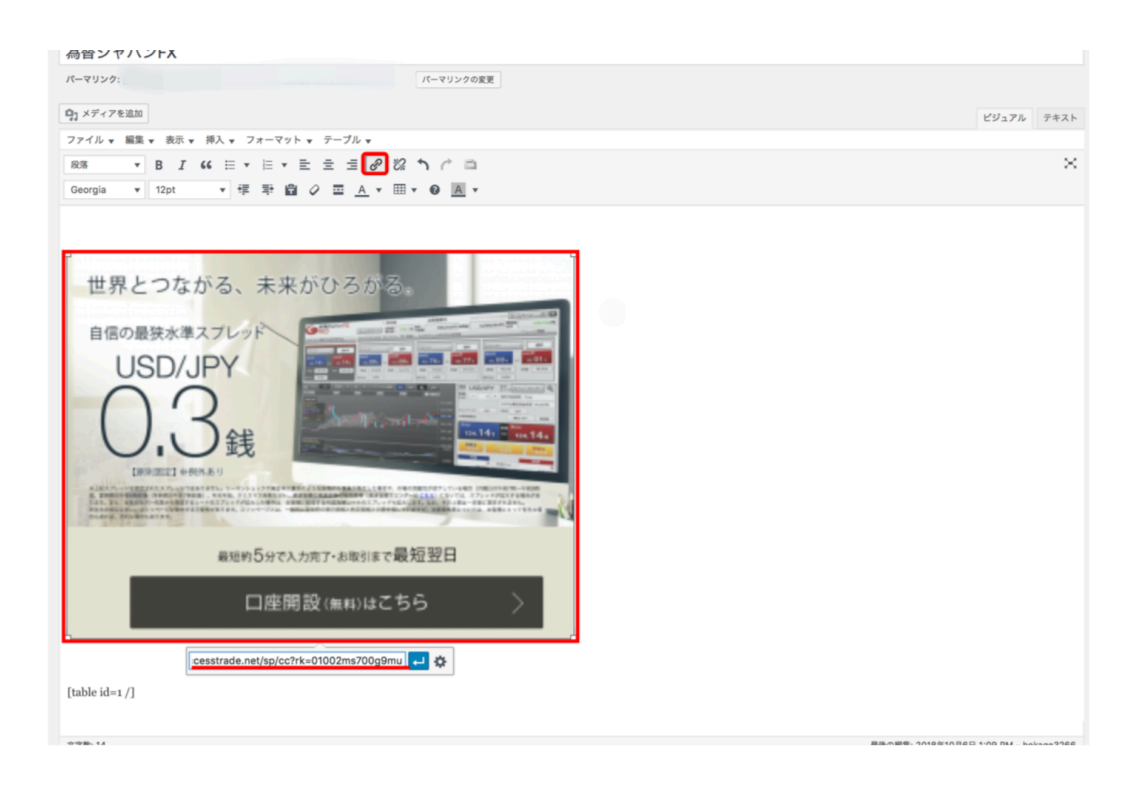

このようにYahoo!プロモーション広告に出稿する際のWordPressのサイト で画 像リンクとして貼り付けていきます。

## まとめ

以上でASP案件の登録と提携する方法の説明は終わりです。

今回使用したASPは「アフィb(afb)」ですがここまで説明したプロセスは どのASPも同じなので、他のASPを使われる場合も同じようにやっていただ けたらと思います。

# 原 拓也

□Twitter : <u>https://twitter.com/DeiyanBen</u>

□ブログ:<u>https://takuya1313.info/</u>

□LINE@:<u>https://lin.ee/QluW34M</u> (ID登録の場合は@628kwrsdで検索)